## Como justificar visita sem venda?

Passo a Passo:

Passo 1: Acessar o Menu Vendas, tocar sobre o cliente desejado.

Passo 2: Caso não haja venda, tocar no botão Encerrar visita, que fica na parte inferior da tela.

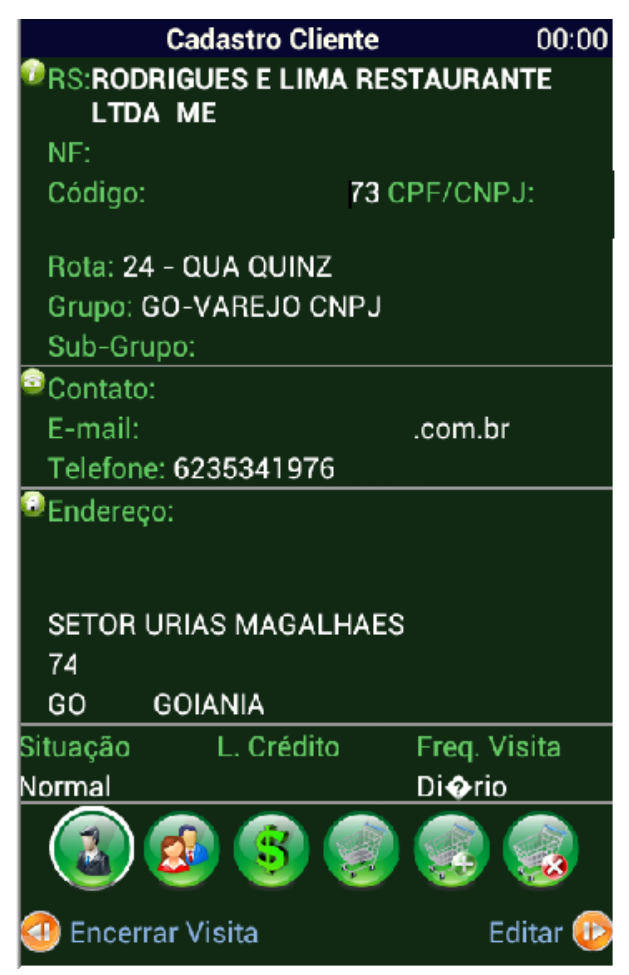

Passo 3: Preencha a justificativa da seguinte forma:

- 1. Selecione um motivo;
- 2. Coloque sua observação para detalhar o caso;
- 3. Toque no botão Confirmar.

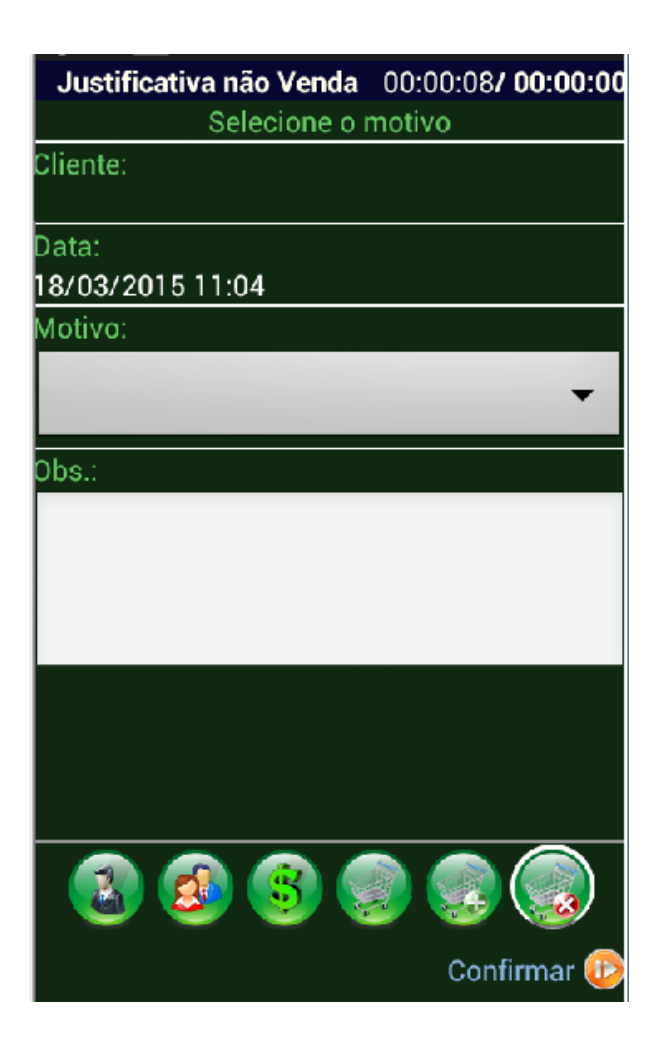

Ainda tem dúvidas? Nos envie uma solicitação